## Ändern der Uhrzeit

Stellen Sie die Uhrzeit über den Menüpunkt "UHR EINSTELLEN" ein. HINWEIS :

Drücken Sie die Tasten UP/< oder DOWN/>, um den Cursor auszuwählen bzw. ihn nach oben/links oder nach unten/rechts zu bewegen.

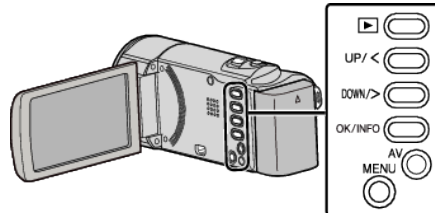

1 Drücken Sie MENU.

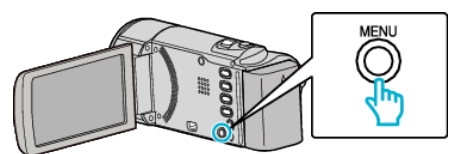

2 Wählen Sie "UHR EINSTELLEN" und drücken Sie OK.

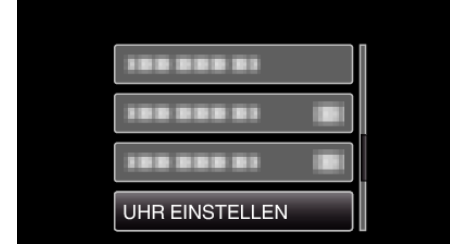

- Betätigen Sie UP/< oder DOWN/>, um den Cursor zu bewegen.
- Drücken Sie MENU, um den Vorgang abzubrechen und zum vorigen Bildschirm zurückzukehren.
- **3** Wählen Sie "UHRZEIT-EINSTELLUNG" und drücken Sie OK.

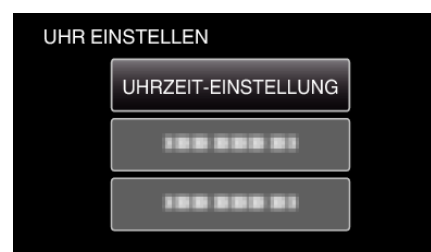

- Betätigen Sie UP/< oder DOWN/>, um den Cursor zu bewegen.
- Drücken Sie MENU, um den Vorgang abzubrechen und zum vorigen Bildschirm zurückzukehren.
- 4 Stellen Sie Datum und Zeit ein.

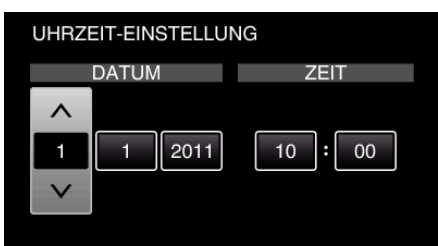

- Drücken Sie UP/< oder DOWN/>, um die Werte anzupassen, und OK, um die Einstellung zu bestätigen. Der Cursor springt zum nächsten Menüpunkt.
- Wiederholen Sie diesen Schritt, um Jahr, Monat, Tag, Stunde und Minuten einzustellen.
- Drücken Sie MENU, um den Vorgang abzubrechen und zum vorigen Bildschirm zurückzukehren.
- 5 Drücken Sie UP/< oder DOWN/>, um die Region auszuwählen, in der Sie leben. Drücken Sie anschließend OK.

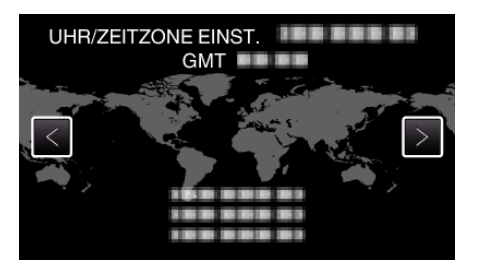

- Der Name der Stadt und der Zeitunterschied werden eingeblendet.
- Drücken Sie MENU, um den Vorgang abzubrechen und zum vorigen Bildschirm zurückzukehren.